# 確保VMware環境中適當的虛擬WSA HA組功能

## 目錄

<u>簡介</u> <u>必要條件</u> <u>需求</u> <u>採用元件</u> <u>問題</u> <u>問題分析</u> <u>問題分析</u> <u>解決方案</u> <u>修改Net.ReversePathFwdCheckPromisc選項</u> <u>相關資訊</u>

## 簡介

本檔案介紹必須完成的程式,才能使思科網路安全裝置(WSA)高可用性(HA)功能在在VMware環境 中執行的虛擬WSA上正常工作。

# 必要條件

### 需求

思科建議您瞭解以下主題:

- Cisco WSA
- HTTP
- 多點傳送流量
- 通用位址解析通訊協定(CARP)

採用元件

本文中的資訊係根據以下軟體和硬體版本:

- AsyncOS for Web 8.5或更高版本
- VMware ESXi版本4.0或更高版本

本文中的資訊是根據特定實驗室環境內的裝置所建立。文中使用到的所有裝置皆從已清除(預設 )的組態來啟動。如果您的網路正在作用,請確保您已瞭解任何指令可能造成的影響。

### 問題

配置了一個或多個HA組的虛擬WSA一律會將HA置於backup狀態,即使優先順序最高也是如此。

系統日誌顯示持續的抖動,如以下日誌片段所示:

Tue May 19 08:05:52 2015 Info: Interface Failover Group 94 has changed role from Master to Backup (more frequent advertisement received) Tue May 19 08:05:52 2015 Info: Interface Failover Group 94 is down Tue May 19 08:06:01 2015 Info: Interface Failover Group 94 is up Tue May 19 08:06:01 2015 Info: Interface Failover Group 94 has changed role from Master to Backup (more frequent advertisement received) Tue May 19 08:06:01 2015 Info: Interface Failover Group 94 is down Tue May 19 08:06:10 2015 Info: Interface Failover Group 94 is up Tue May 19 08:06:10 2015 Info: Interface Failover Group 94 has changed role from Master to Backup (more frequent advertisement received) Tue May 19 08:06:10 2015 Info: Interface Failover Group 94 is down Tue May 19 08:06:19 2015 Info: Interface Failover Group 94 is up Tue May 19 08:06:19 2015 Info: Interface Failover Group 94 has changed role from Master to Backup (more frequent advertisement received) Tue May 19 08:06:19 2015 Info: Interface Failover Group 94 is down Tue May 19 08:06:28 2015 Info: Interface Failover Group 94 is up Tue May 19 08:06:28 2015 Info: Interface Failover Group 94 has changed role from Master to Backup (more frequent advertisement received) Tue May 19 08:06:28 2015 Info: Interface Failover Group 94 is down Tue May 19 08:06:37 2015 Info: Interface Failover Group 94 is up Tue May 19 08:06:37 2015 Info: Interface Failover Group 94 has changed role from Master to Backup (more frequent advertisement received) 如果您採用封包擷取(在本範例中為多點傳送IP位址224.0.0.18),可能會看到類似以下的輸出:

13:49:04.601713 IP (tos 0x10, ttl 255, id 4785, offset 0, flags [DF], proto VRRP (112), length 56) 192.168.0.131 > 224.0.0.18: carp 192.168.0.131 > 224.0.0.18: CARPv2-advertise 36: vhid=94 advbase=3 advskew=1 authlen=7 counter=15790098039517178283 13:49:04.601931 IP (tos 0x10, ttl 255, id 4785, offset 0, flags [DF], proto VRRP (112), length 56) 192.168.0.131 > 224.0.0.18: carp 192.168.0.131 > 224.0.0.18: CARPv2-advertise 36: vhid=94 advbase=3 advskew=1 authlen=7 counter=15790098039517178283 13:49:04.602798 IP (tos 0x10, ttl 255, id 4785, offset 0, flags [DF], proto VRRP (112), length 56) 192.168.0.131 > 224.0.0.18: carp 192.168.0.131 > 224.0.0.18: CARPv2-advertise 36: vhid=94 advbase=3 advskew=1 authlen=7 counter=15790098039517178283 13:49:04.602809 IP (tos 0x10, ttl 255, id 4785, offset 0, flags [DF], proto VRRP (112), length 56) 192.168.0.131 > 224.0.0.18: carp 192.168.0.131 > 224.0.0.18: CARPv2-advertise 36: vhid=94 advbase=3 advskew=1 authlen=7 counter=15790098039517178283 13:49:13.621706 IP (tos 0x10, ttl 255, id 24801, offset 0, flags [DF], proto VRRP (112), length 56) 192.168.0.131 > 224.0.0.18: carp 192.168.0.131 > 224.0.0.18: CARPv2-advertise 36: vhid=94 advbase=3 advskew=1 authlen=7 counter=15790098039517178284 13:49:13.622007 IP (tos 0x10, ttl 255, id 24801, offset 0, flags [DF], proto VRRP (112), length 56) 192.168.0.131 > 224.0.0.18: carp 192.168.0.131 > 224.0.0.18: CARPv2-advertise 36: vhid=94 advbase=3 advskew=1 authlen=7 counter=15790098039517178284

13:49:13.622763 IP (tos 0x10, ttl 255, id 24801, offset 0, flags [DF],
proto VRRP (112), length 56)
192.168.0.131 > 224.0.0.18: carp 192.168.0.131 > 224.0.0.18: CARPv2-advertise 36:
vhid=94 advbase=3 advskew=1 authlen=7 counter=15790098039517178284
13:49:13.622770 IP (tos 0x10, ttl 255, id 24801, offset 0, flags [DF],
proto VRRP (112), length 56)
192.168.0.131 > 224.0.0.18: carp 192.168.0.131 > 224.0.0.18: CARPv2-advertise 36:
vhid=94 advbase=3 advskew=1 authlen=7 counter=15790098039517178284
13:49:22.651653 IP (tos 0x10, ttl 255, id 44741, offset 0, flags [DF],
proto VRRP (112), length 56)
192.168.0.131 > 224.0.0.18: carp 192.168.0.131 > 224.0.0.18: CARPv2-advertise 36:
vhid=94 advbase=3 advskew=1 authlen=7 counter=15790098039517178284
13:49:22.651653 IP (tos 0x10, ttl 255, id 44741, offset 0, flags [DF],
proto VRRP (112), length 56)
192.168.0.131 > 224.0.0.18: carp 192.168.0.131 > 224.0.0.18: CARPv2-advertise 36:
vhid=94 advbase=3 advskew=1 authlen=7 counter=15790098039517178285

#### 問題分析

前面部分中提供的WSA系統日誌表明,當HA組成為CARP協商中的主節點時,會收到一個具有更好 優先順序的通告。

您也可以在封包擷取中驗證這點。這是從虛擬WSA傳送的資料包:

13:49:04.601713 IP (tos 0x10, ttl 255, id 4785, offset 0, flags [DF],
proto VRRP (112), length 56)
 192.168.0.131 > 224.0.0.18: carp 192.168.0.131 > 224.0.0.18: CARPv2-advertise 36:
vhid=94 advbase=3 advskew=1 authlen=7 counter=15790098039517178283
在毫秒的時間範圍內,您可以看到來自同一源IP地址(同一虛擬WSA裝置)的另一組資料包:

13:49:04.602798 IP (tos 0x10, ttl 255, id 4785, offset 0, flags [DF],
proto VRRP (112), length 56)
192.168.0.131 > 224.0.0.18: carp 192.168.0.131 > 224.0.0.18: CARPv2-advertise 36:
vhid=94 advbase=3 advskew=1 authlen=7 counter=15790098039517178283
13:49:04.602809 IP (tos 0x10, ttl 255, id 4785, offset 0, flags [DF],
proto VRRP (112), length 56)
192.168.0.131 > 224.0.0.18: carp 192.168.0.131 > 224.0.0.18: CARPv2-advertise 36:

vhid=94 advbase=3 advskew=1 authlen=7 counter=15790098039517178283

在本示例中,源IP地址192.168.0.131是有問題的虛擬WSA的IP地址。組播資料包似乎回送至虛擬 WSA。

此問題是由於VMware端的一個缺陷導致的,下一部分介紹了解決該問題必須完成的步驟。

### 解決方案

完成以下步驟即可解決此問題,並停止在VMware環境中傳送的組播資料包的環路:

- 1. 在虛擬交換機(vSwitch)上啟用混雜模式。
- 2. 啟用MAC地址更改。
- 3. 啟用**偽造傳輸**。
- 如果同一vSwitch上存在多個物理埠,則必須啟用Net.ReversePathFwdCheckPromisc選項 ,才能解決vSwitch錯誤(在該錯誤中,組播流量回送至主機,導致CARP在鏈路狀態合併消息

下不起作用)。(請參見下一節以獲取更多資訊)。

#### 修改Net.ReversePathFwdCheckPromisc選項

完成以下步驟即可修改Net.ReversePathFwdCheckPromisc選項:

1. 登入到VMware vSphere客戶端。

2. 為每個VMware主機完成以下步驟:

按一下host,然後導航到Configuration頁籤。

從左窗格中按一下「Software Advanced Settings」。

按一下Net,向下滾動到Net.ReversePathFwdCheckPromisc選項。

將Net.ReversePathFwdCheckPromisc選項設定為1。

按一下「OK」(確定)。 處於*Promiscuous*模式的介面現在必須設定或關閉,然後重新開啟。此操作按主機完成。 完成以下步驟以設定介面:

1. 導覽至*Hardware*區段,然後按一下**Networking**。

2. 為每個vSwitch和/或虛擬機器(VM)埠組完成以下步驟:

在vSwitch上按一下Properties。

預設情況下,「混雜」模式設定為*拒絕*。要更改此設定,請按一下**編輯**並導航到*Security*頁籤。

從下拉選單中選擇Accept。

按一下「OK」(確定)。

**附註**:此設定通常基於每個VM埠組應用(更安全),其中vSwitch保留預設設定(拒絕)。

完成以下步驟即可停用然後重新啟用混雜模式:

#### 1. 導航到編輯>安全>策略例外。

2. 取消選中**混雜模式**覈取方塊。

3. 按一下「**OK**」(確定)。

4. 導航到編輯>安全>策略例外。

- 5. 選中Promiscuous Mode覈取方塊。
- 6. 從下拉選單中選擇Accept。

# 相關資訊

- CARP配置故障排除
- 技術支援與文件 Cisco Systems